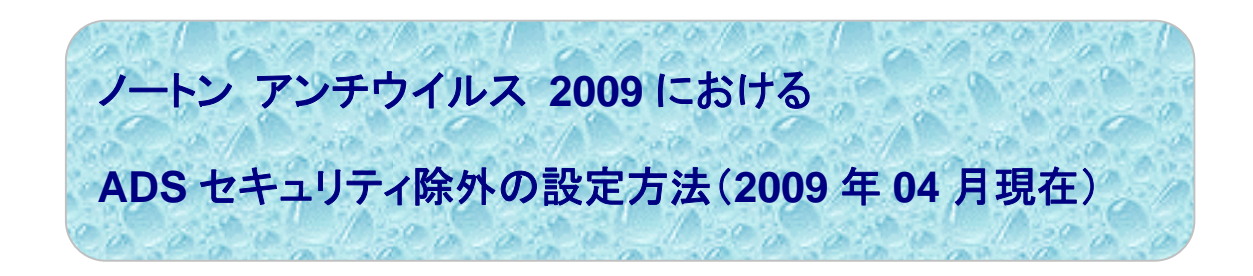

一部のADS(Ver.7/Ver.8)ユーザー様において

ご使用のパソコン環境に、ノートンアンチウィルス2009(以降、ノートン)がインストールされて いる場合、ADS使用時に、下記の現象が(2009年4月現在)確認されております。

# Odxf データの読込みが不調 O敷地入力時にデータが更新されない Oデータが保存されない

この場合は、ノートンの設定を変更することで回避できる場合があります。 本設定で、回避できない場合は弊社サポートセンターまでご連絡ください。

#### 【重要】

本手順書に基づいて、ノートンの設定を変更する際は、 必ず貴社システム管理者(責任者)様へ相談の上、実行して下さい。

### ■設定変更の基本手的な流れ

- 1. システム管理者への相談、確認
- 2. ADSの作業ディレクトリ(TEMP)を確認
- 3. ノートンでの設定 : [スキャンの除外]設定 → [Auto-Protect の除外]追加、適用
  4. 終了

## ■ 設定手順

### 1. システム管理者への確認、相談を実施

- 2. 前準備として、ADSの作業ディレクトリ(TEMP)を確認
- ♦ ADS Ver.7 ♦
- a).「環境設定」をクリック

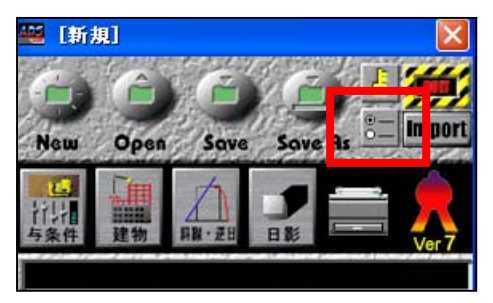

b).「TEMP」をクリック、作業フォルダの場所を確認

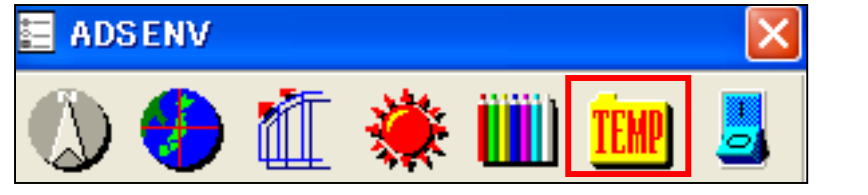

| コンピュータの参照                                     | ? 🛛              |
|-----------------------------------------------|------------------|
| 作業を行う場所:                                      |                  |
| C:¥Documents and Settings¥ ¥My Documents¥EPCO | т                |
| ■ □ DLアップデート用 802 081127                      |                  |
|                                               | 場所が確認出来たら        |
| All Users                                     | _ 「キャンセル」をクリック / |
| 📄 🔂 My Documents                              |                  |
|                                               |                  |
|                                               |                  |
| ジック                                           | ▼                |
| OK **                                         | ンセル              |

#### ♦ADS Ver.8♦

a).「環境設定」をクリック

| 👹 無題 - ADS 8     |                         |          |       |
|------------------|-------------------------|----------|-------|
| ファイル(E) 表示 与条件設定 | 建物編 <mark>集 斜線</mark> ; | 逆日影 日影計算 | 天空率解析 |
| 🗅 🖆 🔳 👪 i F 🗠    | a 🖆 🖾 🕯                 | 8        |       |
|                  |                         |          |       |

b).「作業フォルダ」タブをクリック、作業フォルダの場所を確認

| 環境設定                                                                       |
|----------------------------------------------------------------------------|
| 方位マーク設定 後度経度設定 高度地区設定 日照計算条件設定 色設定<br>建物形状 作業フォルダ 自動バックアップ 図形編集バー 表示画面 天空率 |
| C#Documents and Settings¥ Wy Documents¥EPCOT Software¥TEMP                 |
|                                                                            |
|                                                                            |
| 場所が確認出来たら                                                                  |
| ~ 「キャンセル」をクリック                                                             |
|                                                                            |
|                                                                            |
| OK 道用( <u>A</u> )                                                          |

# 3. ノートン アンチウイルス 2009 のセキュリティ除外の設定方法

①Nortonを起動(アイコンをダブルクイック)

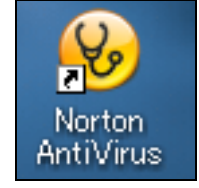

②「コンピュータ」→「設定」をクリック

|                         |   | e e e e e e e e e e e e e e e e e e e | 教品のフィードバック 🛞 Norton アカウント  | ・ ? ヘルプとサポート▶              |
|-------------------------|---|---------------------------------------|----------------------------|----------------------------|
| - Yo                    |   | コンピュータ 設定                             |                            |                            |
| 安全                      | - | <u>今す√にスキャン</u> ▶<br>履歴と <u>検疫</u>    | ウイルス対策<br>スパイウェア対策<br>拡張保護 | ー わ ()<br>ー わ ()<br>ー わ () |
|                         |   | <u>LiveUpdate を実行</u>                 | 定義の更新: <u>32 分前</u> >      |                            |
| CPU 使用率 📃               |   |                                       |                            |                            |
| システム Norton             |   | インターネット 設定                            |                            |                            |
|                         | Ŷ | ホームネットワークの表示                          | 侵入防止<br>電子メール / メッセージスキャン  | ━ わ (ĺ)<br>━ わ (ĺ)         |
| 1% 0%<br>Norton インサイト 🗖 |   |                                       |                            |                            |

③「除外/低危険度」→「スキャンの除外」、「設定」をクリック

| 設定                       |               | ヘルブとサポート・    |      |        |
|--------------------------|---------------|--------------|------|--------|
| コンピュータの設定                | 1252-3        | のデフォルト設定を使う  |      |        |
| スパイウェア対策                 | <b>ニ</b> ー オン |              |      |        |
| コンピュータスキャン               |               | 0            |      |        |
| スキャンの管理                  |               | 10(定 (+)     |      |        |
| 圧縮ファイルスキャン               |               |              |      |        |
| 感染ファイルを自動的に削除            |               |              |      |        |
| データ独出の限定                 | - 12          |              |      |        |
| ルートキットとステルス項目のスキャン       | - 12          |              |      |        |
| こののわゆ による法国部の人生やシー       |               |              |      |        |
| microsoft Office Banary  |               |              |      |        |
| 215031523992             | 36.2          |              |      |        |
| 北部ドローリスティックド制限           | 8m            |              |      |        |
| 降外/他范陕度                  |               | C            |      |        |
| Taken alket              | 0112          | District Las |      |        |
| シガネチャク部体外                |               | 10.52 (+)    |      |        |
| スキャンパフォーマンスプロファイル        | (二〇〇) 標準の信頼   | 0            |      |        |
| リアルタイム保護                 |               | 0            |      |        |
| AutoProt<br>Bata 除外 / 低危 | 陳度            |              |      |        |
| 😧 低危険)                   | 变             |              | — 確認 |        |
| スキャン(                    | 刀除外           |              |      | 設定 [+] |
| シグネチ                     | ゃの除外          |              |      |        |

④「Auto-Protectの除外」→「追加」をクリックで、ADSの作業ディレクトリを追加します

| スキャンの除外                     | ? ヘルプ |
|-----------------------------|-------|
| スキャンの除外                     |       |
| ¥System Volume Information¥ |       |
|                             |       |
|                             |       |
| 追加 雪集 削除                    |       |
| AUIO-PTOIBET ()除外           |       |
|                             |       |
|                             |       |
| 通加電集 削除                     |       |
|                             |       |
| すべてをデフォルト設定にする 通用 のK キャ     | ッンセル  |

⑤「項目の追加」で、ADS の作業ディレクトリを選択

| * | 2. | で確認した作業ディレクトリ | (T E M P)                             | です。   |
|---|----|---------------|---------------------------------------|-------|
|   |    |               | · · · · · · · · · · · · · · · · · · · | - / 0 |

| 項目の追加        | 0 NJJ |
|--------------|-------|
| ✔ サブフォルダを含める | 6     |
| ок           | キャンセル |

⑥選択後、「OK」をクリック

⑦「Auto-Protect の除外」で、指定された ADS の作業ディレクトリを確認

| 🛞 Norton AntiVirus 🛛 🛛 🕅                                       |
|----------------------------------------------------------------|
| スキャンの除外                                                        |
| スキャンの除外                                                        |
| ¥System Volume Information¥                                    |
|                                                                |
|                                                                |
| 道加                                                             |
| Auto-Protect の除外                                               |
| C:¥Documents and Settings¥ino¥My Documents¥EPCOT Software¥TEMP |
|                                                                |
|                                                                |
| 道加                                                             |
|                                                                |
| <u>すべてをデフォルト設定にする</u> 道用 OK キャンセル                              |

⑧「適用」をクリック

## 4. 設定完了

以上で、完了です